#### INSTALLATION INSTRUCTIONS

### **HEATTRANS THERMOSTAT**

Firmware Version V2.0

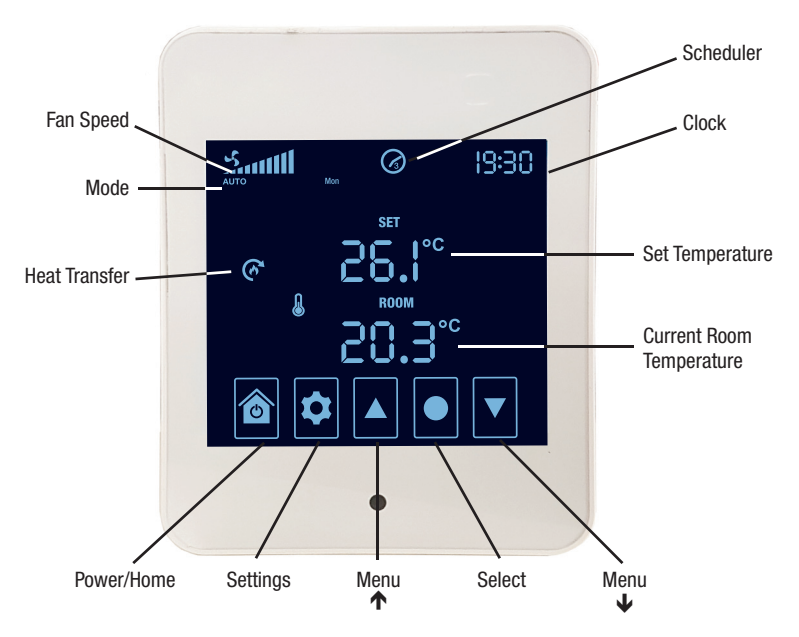

Thank you for selecting our HeatTrans Thermostat. Please read all instructions before commencing installation.

#### WARNING

- All electrical, electronic and mechanical parts must be installed and all ducting secured before applying mains power.
- There are no isolated (safety extra low voltage) terminals incorporated. Please treat all terminals as being mains live.

#### **Automated Touch Screen Overview**

The enclosed digital thermostat provides the latest in automated touch screen technology for effortless control of your heat transfer system.

The large screen is designed to measure the indoor air temperature using a high precision built in sensor.

The user has full control over the desired temperature setting and the system automatically adjusts the fan speed to achieve your desired result, transferring excess heat to the other rooms in your home.

Plus with the added functionality of a timer, your system has the ability to turn off when you choose.

### **Selecting the Mounting Location**

The thermostat should be located in the heat source room where the air temperature can be sensed as accurately as possible and not be adversely affected by direct solar radiation or convection currents.

- The thermostat should be installed inside only.
- Mount ~1.5 metres above the floor on an inner wall preferably opposite the heat source.
- Avoid locations which are not generally affected by changes in the room temperature.
- Do not install in wet/damp areas (i.e. laundry or bathrooms), on hot surfaces or exposed to direct sunlight.

### **Mounting Instructions and Installation**

- 1. Cut an opening in the wall for flush box and mount it.
- 2. Run the electrical cable from the roof cavity down to the flush box.
- 3. Wire the cable to the back power module of the TSC and wire as per the wiring diagram below.
- 4. Separate the front screen of the TSC from the back module by carefully inserting a flat head screwdriver into the slot and gently levering the handle upwards.
- Mount the power module to the flush box using the screws provided.
  CAUTION: Using incorrect screws, or not tightening screws sufficiently, may cause damage to the product when re-assembling.
- 6. Ensure the circuit board on the back module is centred so the connections between it and the front screen can line up.

**CAUTION:** Forcing the controller back together without correctly aligning connections will damage the product.

 Carefully attach the front screen to the back power module. Align the top edge then rock in and listen for a click.
 Back

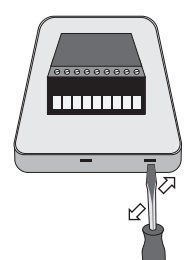

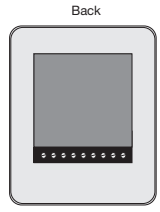

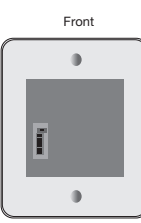

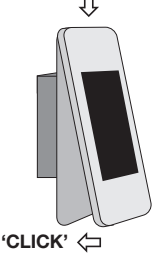

L

3

2

0-10V

GND

GND/B

GND/A

### Wiring Diagrams

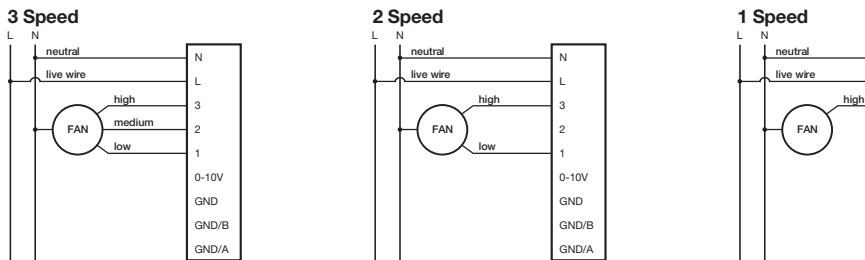

### **Automated Thermostat Initial Setup**

All HeatTrans touch screen thermostats are set to the three fan speed option **CC3** by default and the three fan speeds available - HIGH, MEDIUM and LOW. If the fan you have purchased does not have three speeds, you can use the fan speed selector steps below to alter the fan speed as required.

| AVAILABLE<br>FAN SPEED | SELECTOR SETTING | SETTING STEPS         |
|------------------------|------------------|-----------------------|
| 1                      | 001              | (see below)           |
| 2                      | 200              | (see below)           |
| 3                      | 003              | (no changes required) |

Before resetting the fan selector option, turn off your thermostat by pressing down on POWER 6.

- 1. Press and hold SETTINGS 🕏 for 3 seconds to enter Advanced Settings
- 2. Press DOWN ▼ once to see Setting CIB flashing and press SELECT ●.
- 3. Use UP  $\blacktriangle$  to set the installer password to COR and press SELECT  $\bigcirc$ .
- 4. Press UP ( to go to Setting 025 and press SELECT ).
- 5. Use UP ▲ and DOWN ▼ to change to fan speed 002 or fan speed 001 and press SELECT to save changes.
- 6. Press POWER 🖻 to exit Advanced Settings and press POWER 🖻 again to turn the system on.

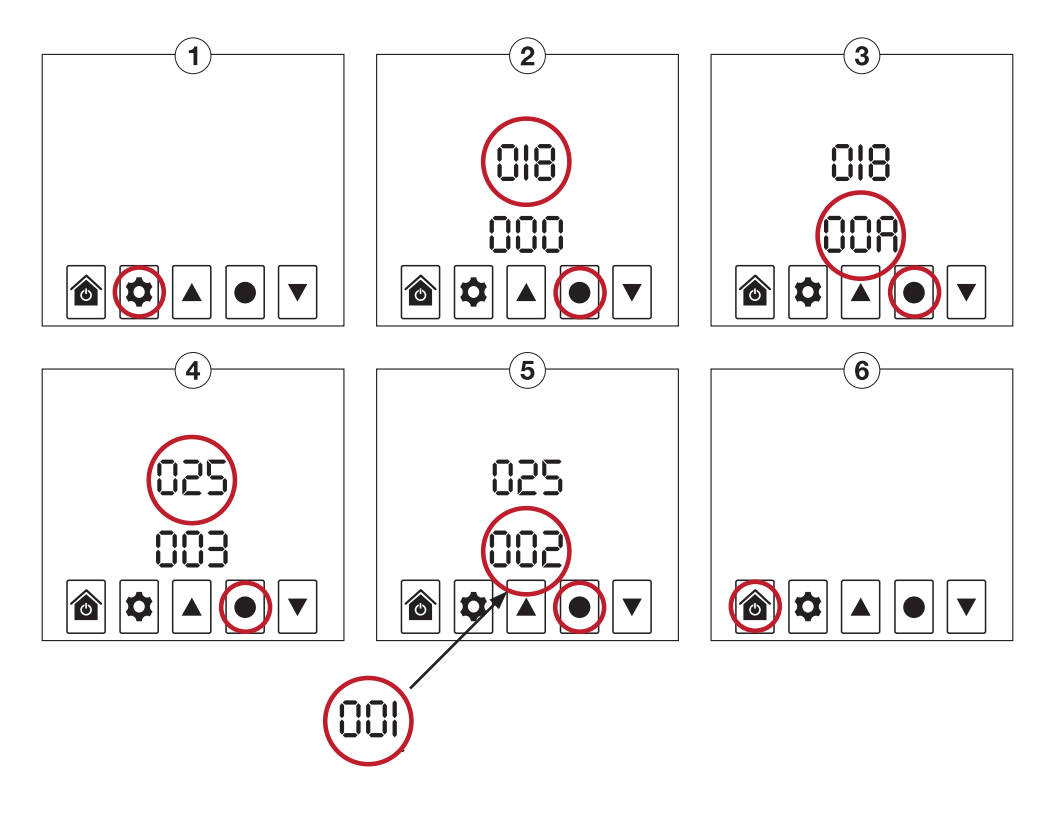

#### **Home Screen Icons**

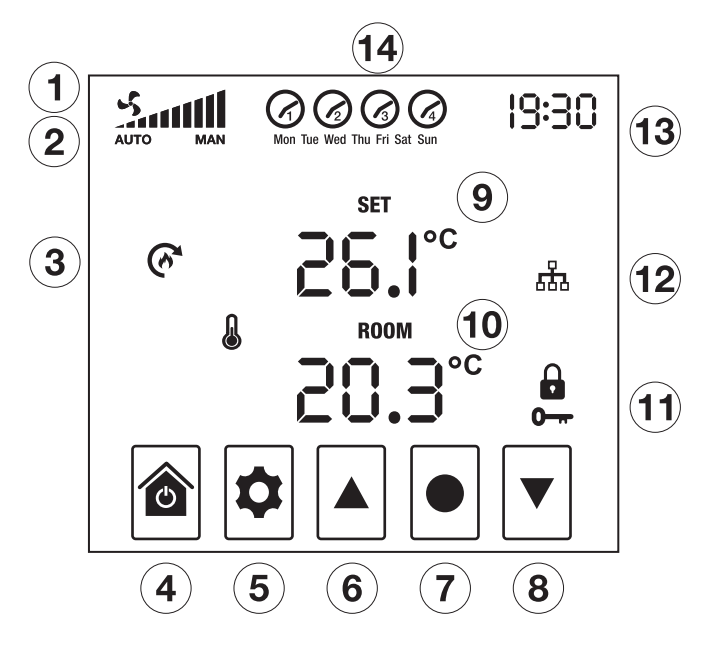

- 1) System Fan Speed
- **2** Ventilation Mode (AUTO/MANUAL)
- 3 Heat Transfer Indicator
- **4** Home and Power
- 5 Settings
- 6) Up
- 7) Select
- 8 Down

- (9) SET Temperature
- (10) Current Room Temperature
- (11) Key Lock On
- (12) COMs (flashes when communicating with ceiling controller)
- (13) Time (24 hour clock up to four scheduled per day)
- (14) Scheduler Period and Day

### Settings

For further control options, visit the Home Screen and press SETTINGS ♥. You can navigate this menu by pressing UP ▲, DOWN ▼ and SELECT ●.

### **Button Functions in Setting Screens**

Discard settings and go back to previous screen

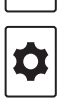

0

Go back to previous parameter

Go to next parameter. Save changes when pressed on the final parameter

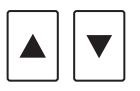

Navigate settings and adjust parameter value

# **Quick Access Keys**

Thermostats are programmed with easy access keys to auto and manual functions which are particularly helpful if the controller is operating in Scheduler Mode.

- Toggle between auto and manual modes by pressing SELECT .
- When in manual mode adjust fan speed by pressing UP  $\blacktriangle$  and DOWN  $\blacktriangledown$ .
- When in auto mode adjust set temperature by pressing UP  $\blacktriangle$  and DOWN  $\bigtriangledown$ .

### **Settings Map**

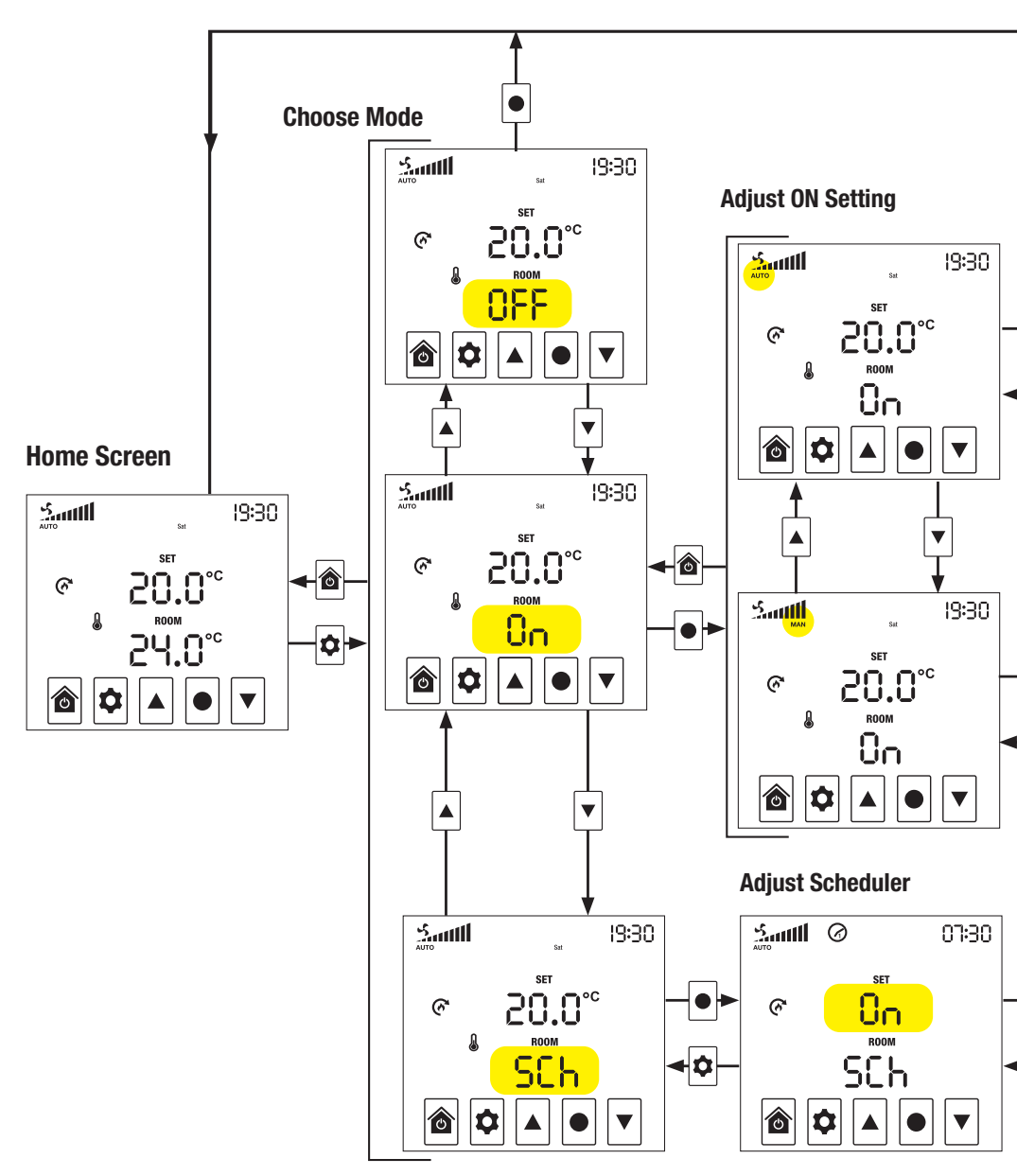

- 1 From the Home Page press SETTINGS 오 to go to mode settings selection.
- 2. Press UP ▲ or DOWN ▼ to choose the mode settings you want to change
- 3. Press SELECT to enter into the OFF, ON or SCHEDULER mode settings.
- 4. Use UP  $\blacktriangle$  and DOWN  $\bigtriangledown$  to change the settings.

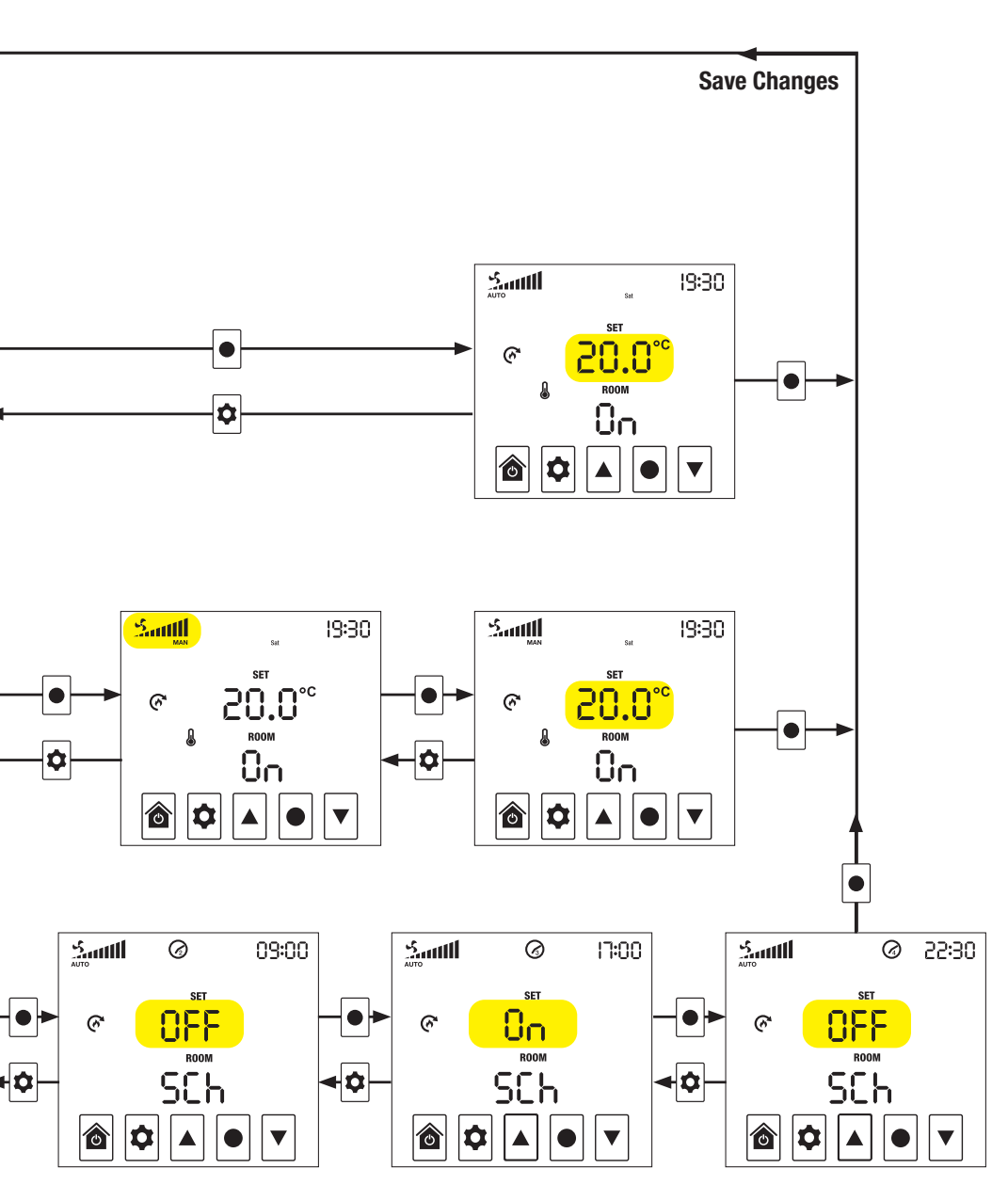

- 5. Press SELECT again to move onto the next setting of the chosen mode.
- 6. Press SELECT on final mode setting to save the changes and return to the Home Page.
- 7. Press SETTINGS 🗢 to go back to the previous setting.
- 8. Press HOME at to discard changes and return to the Home Page.

#### Modes

**OFF Mode** Fan will never turn on.

ON Mode The fan will turn on when the ROOM temperature reaches, or goes above, your SET temperature. Choose between AUTO (Automatic) or MAN (Manual) fan speed.
 AUTO the fan speed automatically increases as your ROOM temperature gets warmer.

**MAN** the fan will turn on at your set speed.

**SCH Mode** Schedule when your system will be in **OFF** mode or **ON** mode. Four adjustable time periods are available. Your set mode will start at the indicated period start timer and end at the next period start time. The fourth period start time will end at the first period start time on the next day.

 $\ensuremath{\text{Tip:}}$  Set up your desired  $\ensuremath{\text{ON}}$  mode settings first before setting up the  $\ensuremath{\text{SCH}}$  mode settings.

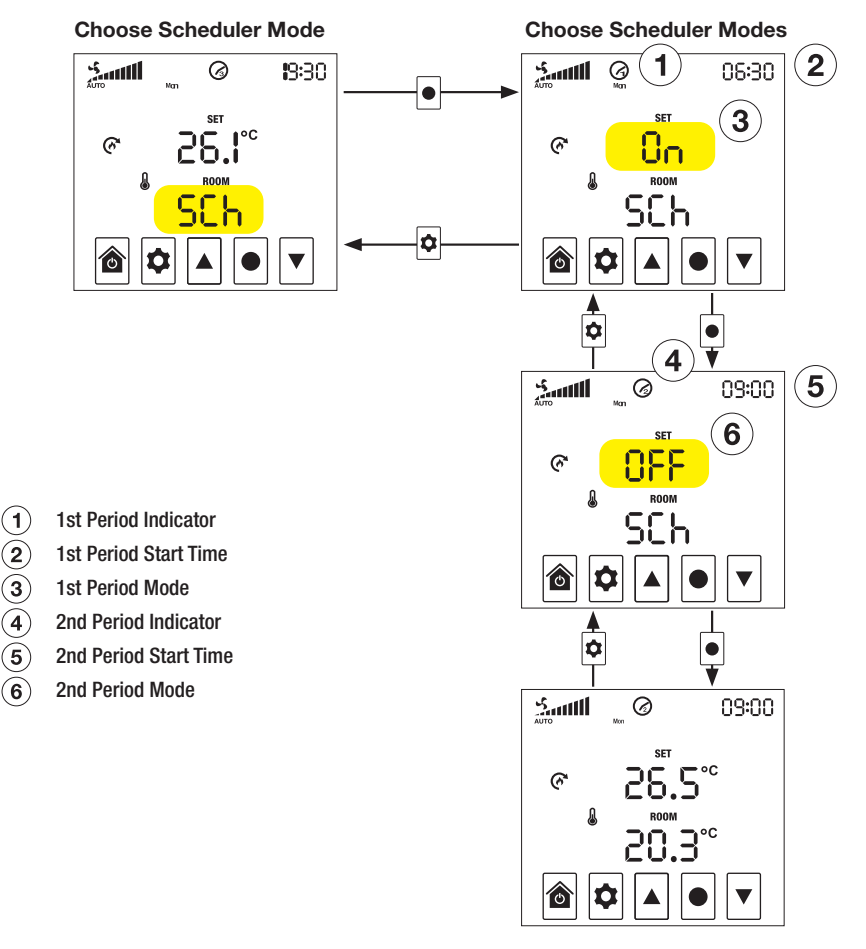

### **Time-Date Setting**

Hold SETTINGS firmly for 3 seconds to enter into Time Date Settings. Press UP A and DOWN to change settings and press SELECT to step through settings.

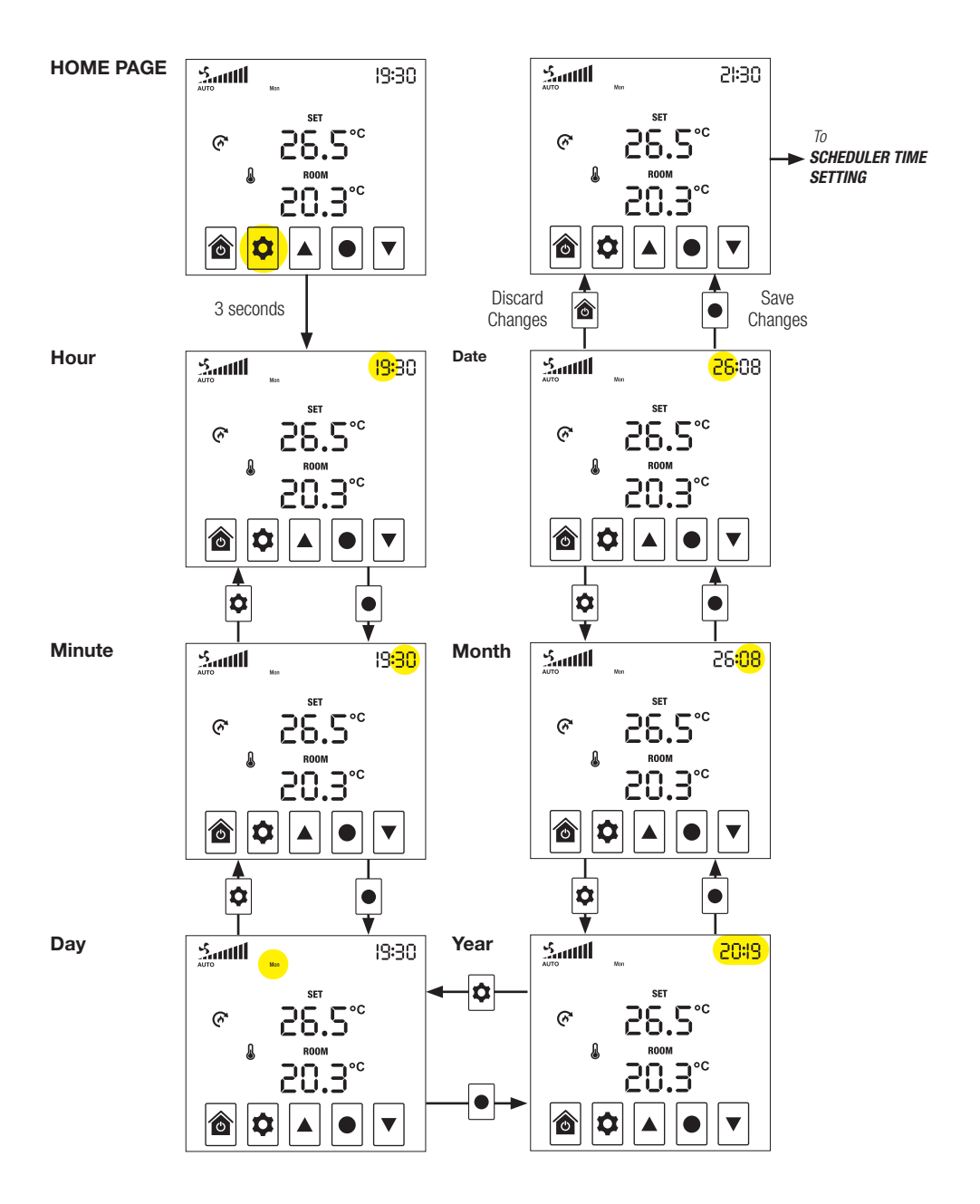

### **Scheduler Time Setting**

Enter the Time Date Settings and navigate through the setup or press HOME (a) to enter into Scheduler Time settings. Press UP (a) and DOWN (v) to change settings and press SELECT (•) to step through the four schedule periods.

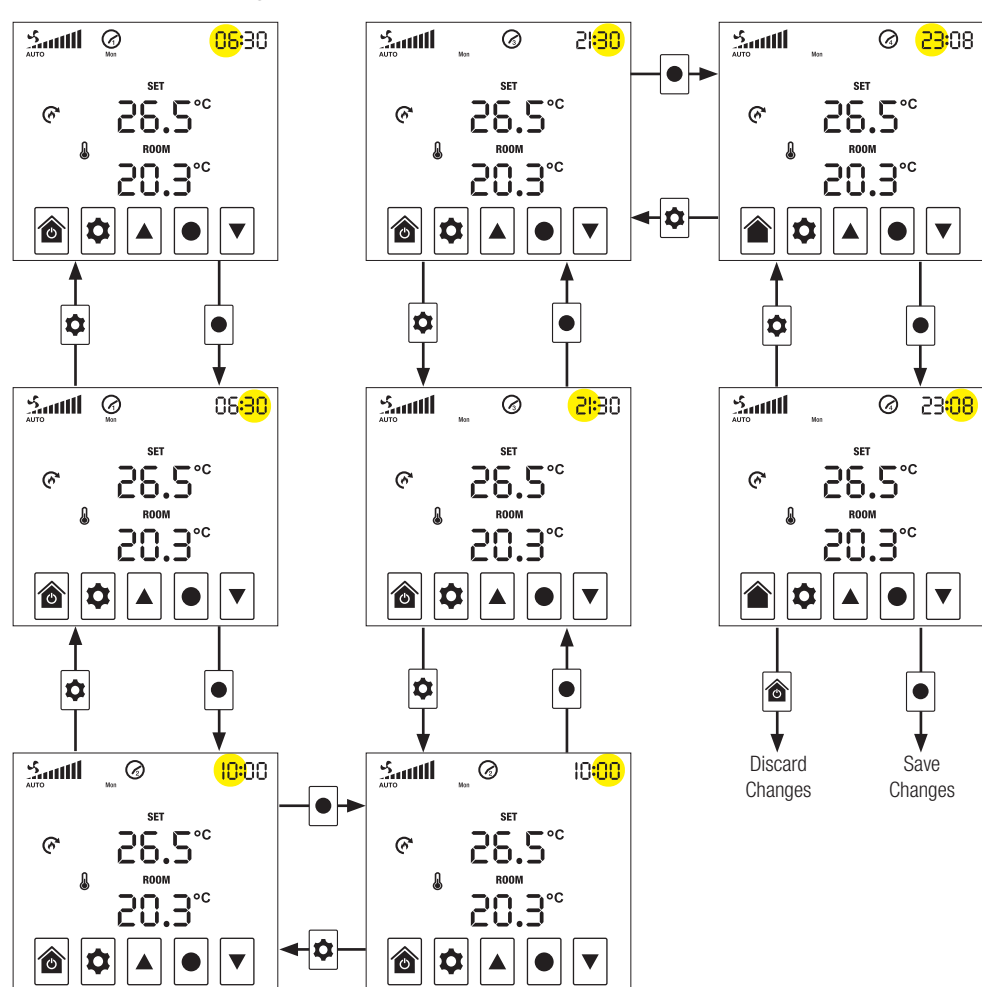

#### From TIME-DATE Settings

### **Boost Mode**

- On the home screen, hold down SELECT for 3 seconds and system fan will boost to max. speed.
- In BOOST mode, the time segments will become a count down to the end of BOOST mode.
- A quick tap of SELECT on the Home Page will exit BOOST mode.

# **Advanced Settings**

- Turn the system off, then press and hold the space where SETTINGS 🕏 would usually be for, 3 seconds, to enter into Advanced Settings.
- Navigate through the Setting Number options with UP 🔺 and DOWN 💌
- Press SELECT to save the Setting Number required and to enter into the selection of a Setting Value.
- Navigate through the Setting Value options with UP 🔺 and DOWN 💌
- Press SELECT to save the Setting Value required. *Refer to ADVANCED SETTING DETAILS for setting descriptions.*

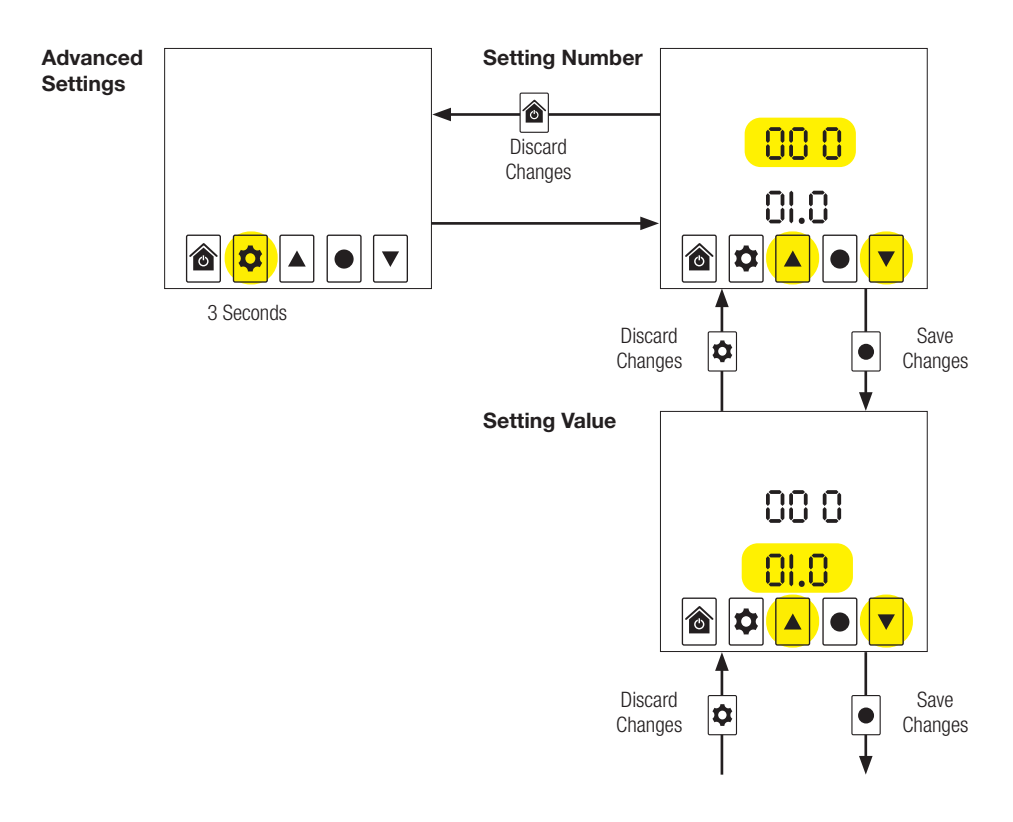

#### **Advanced Setting Details**

| SETTING | DESCRIPTION                        | RANGE                 | DEFAULT | NOTE           |
|---------|------------------------------------|-----------------------|---------|----------------|
| 000     | Hardware Version Number            | N/A                   | 2.0     |                |
| 001     | Firmware Version Number            | N/A                   | 2.0     |                |
| 002     | Room Temperature Offset            | -9°C - 9°C            | -1.5°C  |                |
| 003     | Room Temperature Offset            | -5°C - 5°C            | 1.0°C   |                |
| 004     | Maximum Screen Brightness          | 0°C - 100°C           | 80%     |                |
| 005     | Minimum Screen Brightness          | 0°C - 100°C           | 20%     |                |
| 006     | Boost Timer Time                   | 0 min – 60 min        | 20 min  |                |
| 007     | Recycle Enable                     | 0 - 1                 | 1       |                |
| 008     | Recycle Speed                      | 0 - 100%              | 0%      |                |
| 009     | Recycle Maximum Temperature        | 20°C - 50°C           | 30°C    |                |
| 010     | Recycle Minimum Temperature        | 0 - Recycle Max. Temp | 5°C     |                |
| 011     | Temperature Set Times Hold         | 0°C - 5°C             | 1.5°C   |                |
| 012     | Temperature Set Differential       | -5°C - 20°C           | 5°C     |                |
| 013     | Heat Transfer High Speed Threshold | 0°C - 10°C            | 5.0°C   |                |
| 014     | Heat Transfer Low Speed Threshold  | 0°C - 10°C            | 2.0°C   |                |
| 015     | Filter Percentage                  | N/A                   | 0       |                |
| 016     | Filter Reset                       | N/A                   | 0       |                |
| 017     | Restore User Settings ∞            | 0 - 1                 | 0       | 1 = restore    |
| 018     | Installer Password                 | N/A                   | 0       |                |
| 019     | Reserved                           | N/A                   | 0       | Do not change! |
| 020     | Reserved                           | N/A                   | 1       | Do not change! |
| 021     | Reserved                           | N/A                   | 0       | Do not change! |
| 022     | Reserved                           | N/A                   | 0       | Do not change! |
| 023     | Reserved                           | N/A                   | 0       | Do not change! |
| 024     | Fan Type                           | 0 - 1                 | 0       |                |
| 025     | Number of Fan Speeds               | 1 - 3                 | 3       |                |
| 026     | Reserved                           | N/A                   | 0       | Do not change! |
| 027     | Power Key Sensitivity              | 15 - 125              | 43      | CAUTION*       |
| 028     | Setting Key Sensitivity            | 15 - 125              | 42      | CAUTION*       |
| 029     | Up Key Sensitivity                 | 15 - 125              | 45      | CAUTION*       |
| 030     | Select Key Sensitivity             | 15 - 125              | 45      | CAUTION*       |
| 031     | Down Key Sensitivity               | 15 - 125              | 45      | CAUTION*       |
| 032     | EC Fan Speed Setting - Low         | 0 - 100%              | 30%     |                |
| 033     | EC Fan Speed Setting - Medium      | 0 - 100%              | 50%     |                |
| 034     | EC Fan Speed Setting - High        | 0 - 100%              | 80%     |                |
| 035     | EC Fan Boost Speed                 | 0 - 100%              | 100%    |                |

\* **CAUTION:** It is possible to render buttons inoperable and irrecoverable by adjusting the values. Adjust at your own risk. The lower the value the more sensitive the button, the higher the value the less sensitive the button.

☆ Restores parameters 000-017 to default settings

# **Technical Specifications**

| Temperature Range           | 5-35°C adjustable             |
|-----------------------------|-------------------------------|
| Display Resolution          | 1°                            |
| Operating Voltage/Frequency | 220-240 V AC, 50Hz            |
| Switching Voltage           | 240V AC Max                   |
| Switching Current           | 3A max resistive load         |
| Sensing Element             | NTC thermistor                |
| Operating Temperature       | 0 to 40°C                     |
| Operating Humidity          | 5-90% non condensing          |
| Live Output Isolation       | Relay                         |
| Output Control              | Relay                         |
| Display                     | 3.5" digital LCD Touchscreen  |
| Approval                    | All relevant AS/NZS standards |
| EMC Approval                | All relevant AS/NZS standards |

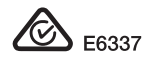

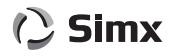

Distributed by Simx Limited PO Box 14 347, Panmure, Auckland, NZ. Technical Support (09) 259 1662 | e: sales@simx.co.nz | w: www.simx.co.nz